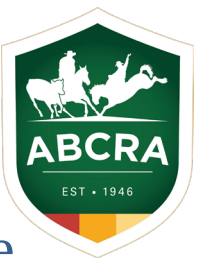

## **Creating Rodeo Entries on a Mobile Device**

 To create an entry on a mobile device, press the "Create Entries" button on your dashboard and choose the type of entry you would like to create (ie Rodeo, Campdraft, Team Sorting or Other Events).

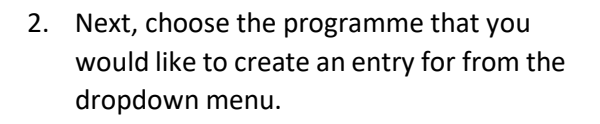

Note: Only programmes that are currently open for entry will be available here.

Once selected, the specific options for that show will load.

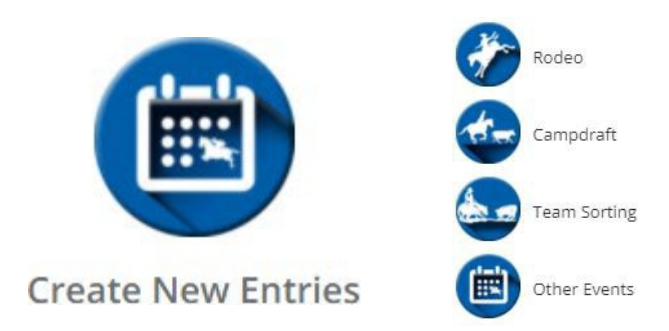

F

Er

| :08                             | al 🗢 🖿 H | Programme                                       |      |
|---------------------------------|----------|-------------------------------------------------|------|
|                                 |          | BARTLETT PARK RODEO                             |      |
|                                 | ABCRA    | Summary of Entries:                             |      |
| try Form                        | 🛛 Help   | Click Add Event to add entries to your entry fo | irm. |
| amme                            |          | Add Event                                       |      |
| Select a Programme              |          |                                                 |      |
| WA JUNIOR RODEO                 |          | Inclusions / Tickets                            |      |
| GUNDAGAI RODEO                  |          | Test event 1                                    |      |
| Bullarama Hinton                |          |                                                 |      |
| Bulahdelah Show<br>Society Inc. |          | How many for this inclusion?                    |      |
| Dorrigo Show Rodeo              |          |                                                 |      |
| Muswellbrook<br>Charity Rodeo   |          | Enter Bank Details for Prize Mo<br>Deposits     | ney  |
| A                               | net C    | Account Name *                                  |      |
| > ሰት ር                          |          | qasdqawd                                        |      |
|                                 |          | BSB * Account Numb                              | er*  |

 To add an event to this entry, press the green "Add Event" button.

This will display an entry form with a box to select a competitor and a list of events available for entry within the show.

Once you have selected a competitor, press the green "+" button next to an event to show any event options (eg preference, horse, header, heeler etc).

Once have completed any options, press "Add to Entries".

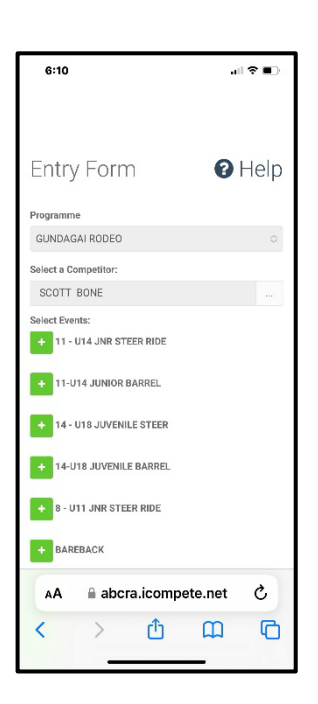

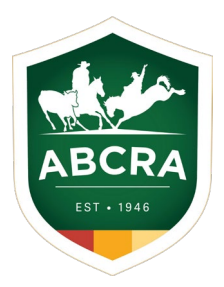

 Next, complete any other event options (e.g tickets, stabling etc) before agreeing to ABCRA's liability waiver and pressing "Confirm Entries" at the bottom of the page.

Your bank details for prize money payouts is auto-filled from ABCRA's records. Please check that these are correct or contact ABCRA to update these details.

 The final screen is a summary of the transaction with itemised amounts and details.
Please check these details carefully before entering your card details.

Pressing "Finish and Pay" to finalise your entries.

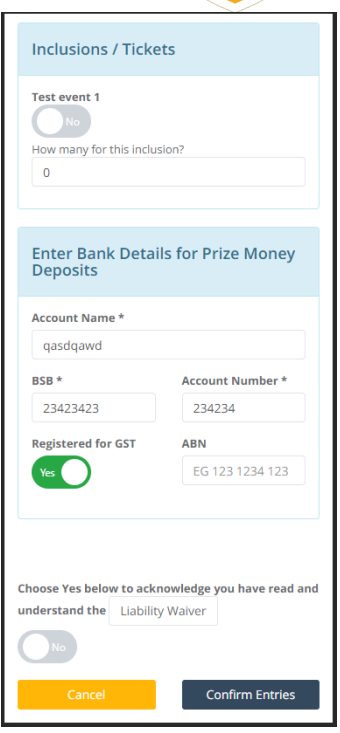

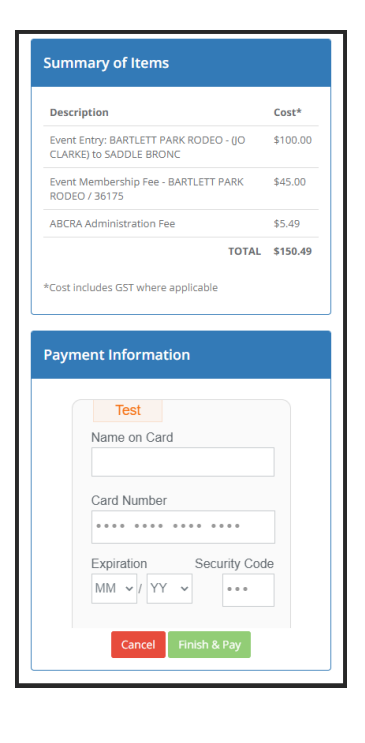

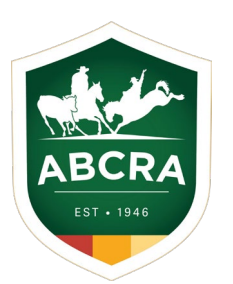

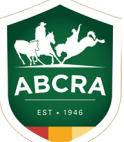